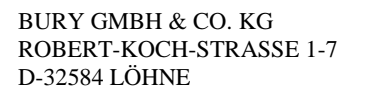

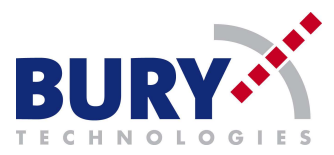

- On to next widow choose option *Start with a blank project* like on the graphic below, and press continue.

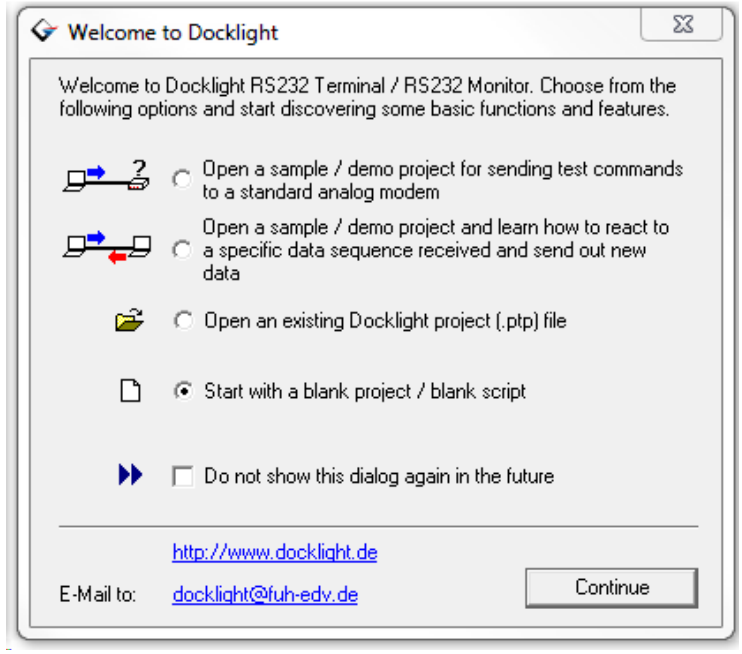

- After start of software, choose functions *Project settings, Communication settings*, like on the graphic below.

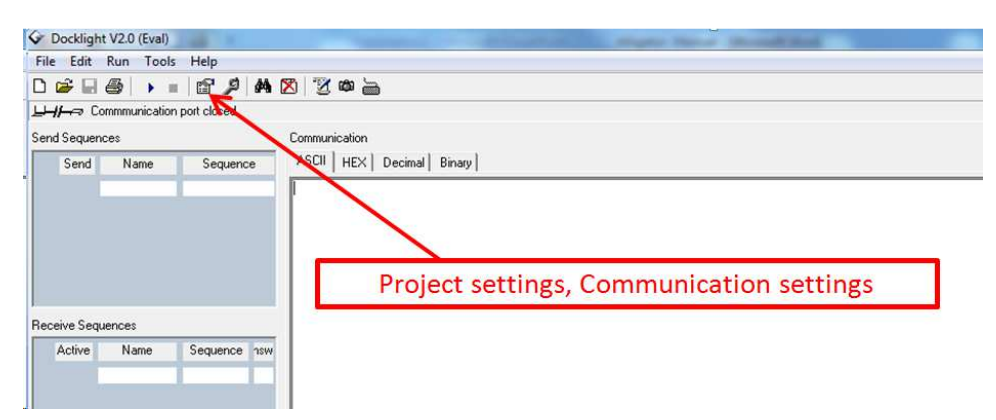

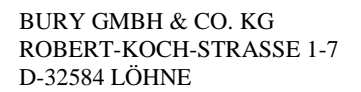

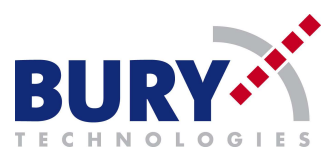

- In widow *Project settings*, set correct Baud Rate and correct COM port.

| Project Settings                                                                                  |
|---------------------------------------------------------------------------------------------------|
| Communication Flow Control Communication Filter                                                   |
| Communication Mode                                                                                |
| • Send/Receive $1 \rightarrow 2$ Monitoring $1 \rightarrow 2$ (receive only) $1 \rightarrow 2$    |
| Send/Receive on Comm. Channel                                                                     |
| COM3 (USB Serial Port) Serial Ports COM1 (Kommunikationsanschluss) ailable devices, or type a COM |
| Choose COM port, with which You have                                                              |
| COM Port Settings connected RS485-USC converter.                                                  |
| Baud Rate 115200 🛧 Data Bits 8 💌                                                                  |
| Parity None 💌 Stop Bits 1 💌                                                                       |
| Parity Error Char. 63 ('?')                                                                       |
| Set baud Rate with speed 115200                                                                   |
| OK Cancel Help                                                                                    |